# IP ビデオデコーダー

# NVD-35 MARK II

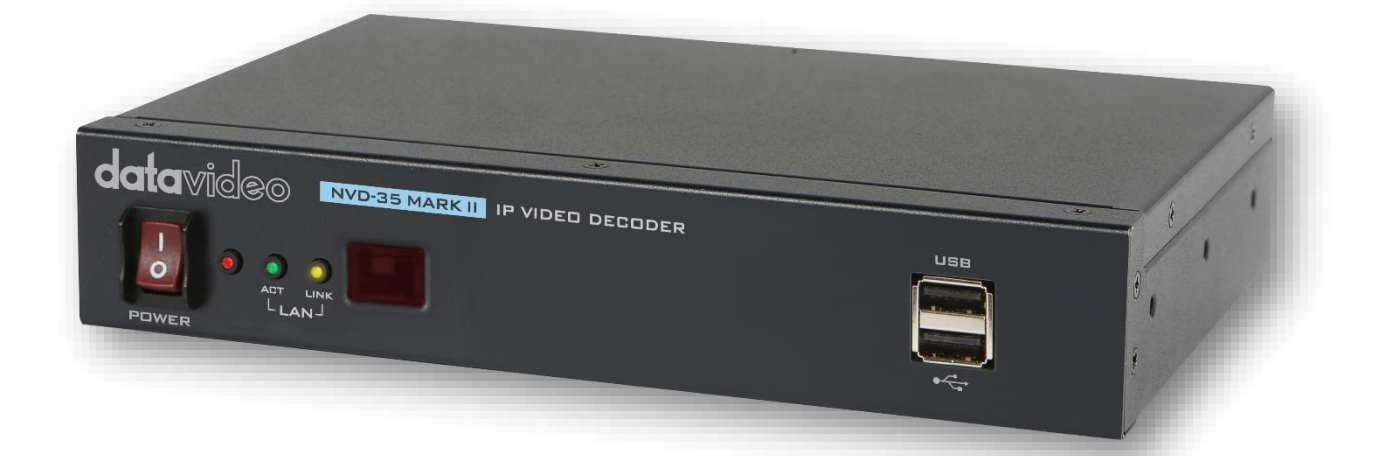

# 取扱説明書

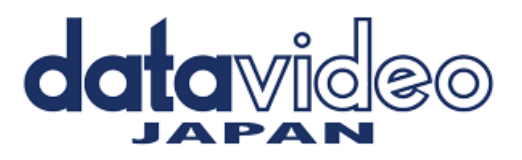

www.datavideo.jp

# 目次

| 内容物                                | 2  |
|------------------------------------|----|
| 概要                                 | 3  |
| 特長                                 | 3  |
| ■フロントパネル                           | 5  |
| ■リアパネル                             | 6  |
| IP ネットワーク上で NVD-35 MARK II を見つける方法 | 8  |
| NVD-35 MARK II ウェブブラウザによるログイン      | 9  |
| NVD-35 MARK II ウェブブラウザのホームページ      | 10 |
| 自動ファームウェアアップデート                    | 21 |
| NVD-35 MARK II ソケットコマンド            | 21 |
| ファイアウォール/ルーターでのポート転送               | 21 |
| 仕様                                 | 22 |
| サポート窓口                             | 23 |

# 内容物

製品には下記の部品が含まれます。いずれかの部品が同梱されていない場合は、弊社まですぐにご連絡下さい。

| 番号 | 品名                            | 数量 |
|----|-------------------------------|----|
| 1  | IP ビデオ デコーダー(NVS-35 MARK II ) | 1  |
| 2  | AC/DC 変換アダプタ(DC12V / 1.0A)    | 1  |
| 3  | リモコン                          | 1  |
| 4  | 取扱説明書(本書)                     | 1  |

#### 概要

Datavideo NVD-35 MARK II は、SDI、コンポジット、アナログオーディオ出力を備えた有線の IP ビデオデ コーダです。

NVD-35 MARK II は、SRT、RTSP、RTMP、UDP、TCP、HTTP、HLS、MPEG-TS などの一般的なプロトコ ルをすべてデコードし、最大 1080p60 の解像度で SD/HD ビデオを出力できます。

YouTube Live、UStream、ほとんどの主要 CDN から、サードパーティの広告なしで直接デコードできます。

NVD-35 MARK II は、Datavideo NVS-33/35/40 IP エンデフォルトでは、物理的な接続が完了すると、 NVD-35 MARK II は DHCP ネットワークサーバーから IP アドレスを取得しようとします。後ほど説明しま すが、必要であればスタティック IP アドレスに変更することができます。コーダーにも最適であり、イーサ ネット、WiFi、またはインターネットを介した FHD ポイント to ポイントのビデオリンクを可能にします。 dv クラウド (https://www.dvcloud.tv/) に接続すると、NVD-35 MARK II は世界中どこからでも制御で き、クラウド経由でどのエンコーダーにも簡単に接続できます。

Datavideo DVS-200 サーバーまたは dv クラウドに接続すると、NVD-35 MARK II は IPTV セットトップボックスとして機能し、ライブおよび録画済みストリームのチャンネルリストを自動的にダウンロードします。

#### 特長

- 標準的な 10/100Mb イーサネットネットワークで動作
- 低遅延で優れた画質
- ユニキャストおよびマルチキャストをサポート
- RTSP(ユニキャスト/マルチキャスト)、RTMP、UDP(ユニキャスト/マルチキャスト)をサポート、 TCP、HTTP、HLS、MPEG-TS をサポート。
- SRT リスナーモードをサポート
- ポイント・トゥ・マルチポイント配信用の RTMP サーバー内蔵
- ほとんどの主要 CDN から、サードパーティ広告を介さずに直接デコード可能。
- dv クラウド経由のリモートコントロール
- DVS-200 クラウドストリーミングサーバーからのチャンネルリストダウンロード
- 設定とコントロールのための機能豊富な WebUI
- ビデオスケーラー内蔵
- フル HD ビデオとオーディオをサポート
- エンベデッドデジタルとアナログオーディオの同時出力に対応
- ソケットコマンドによるリモートコントロールに対応
- 小型フォームファクター、RMK-1 を使用してラックマウント可能
- SDI およびコンポジットビデオ出力に対応

## システム図

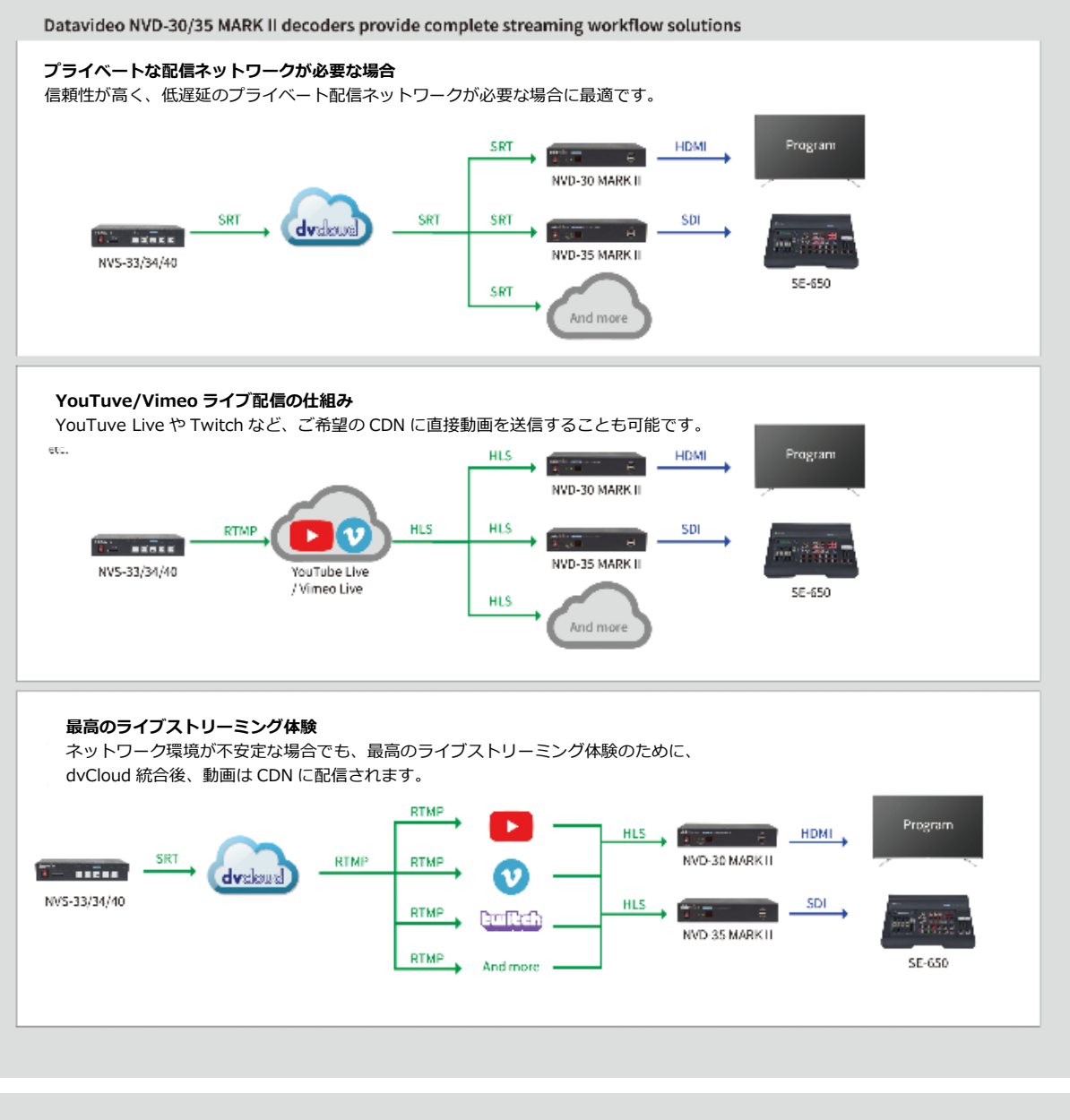

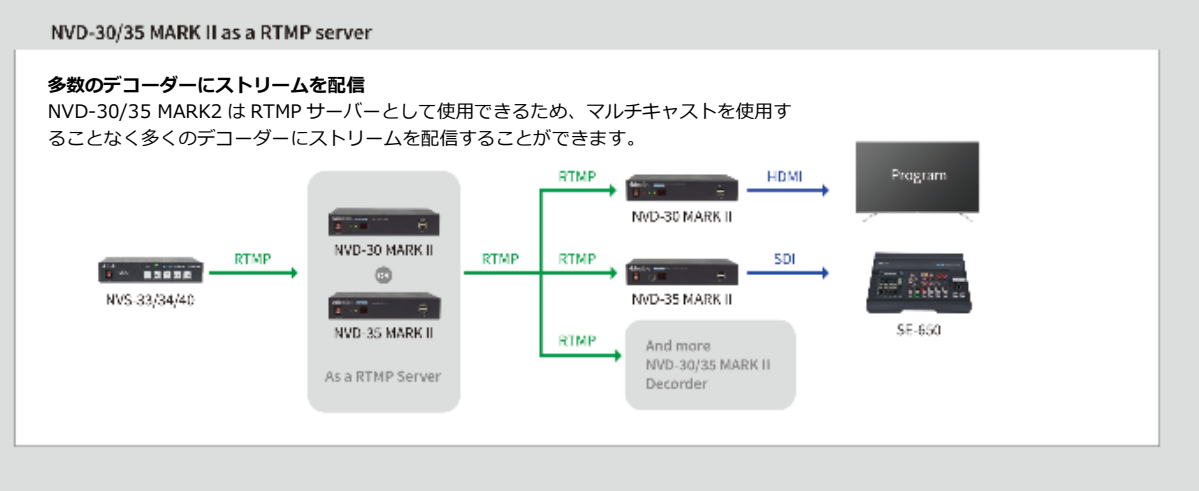

# 各部の名称および機能

# ■フロントパネル

| datavideo<br>Dower |                                                                                                    |
|--------------------|----------------------------------------------------------------------------------------------------|
| POWER              | <b>電源スイッチ</b><br>デバイスの電源をオン/オフする。                                                                                                    |
|                    | <b>状態表示 LED</b><br>Power LED :<br>赤色の電源 LED は、NVD-35 MARK II がアクティブ電源であることを示します。<br>ACT LED :<br>黄色の ACT LED の点滅は LAN のアクティビティ(データのアップロードとダウンロード)<br>を示します。<br>LINK LED :<br>緑色の LINK LED は LAN リンクがアクティブであることを示します。 |
| USB                | <b>USB ポート</b><br>現在開発中の機能                                                                                                    |

# ■リアパネル

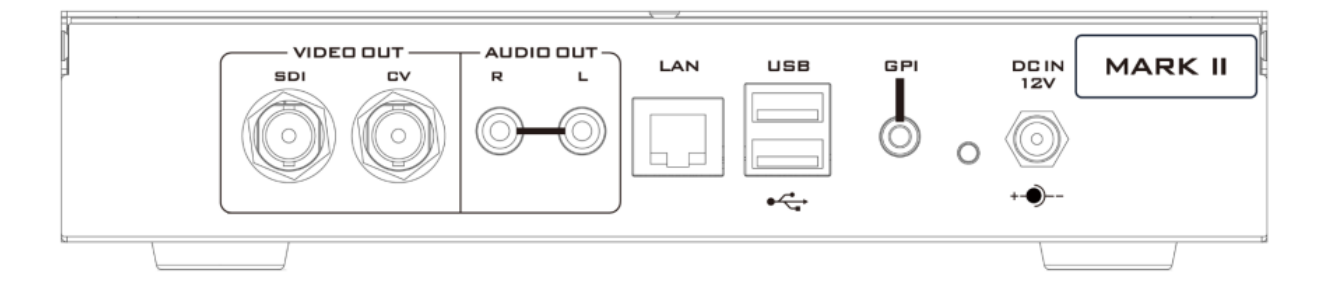

|     | <b>オーディオ出力(RCA)</b><br>RCA ステレオ、ラインレベルのアナログ音声用                                            |
|-----|-------------------------------------------------------------------------------------------|
| SDI | <b>SDI 出力</b><br>SDI デジタル信号出力コネクタ                                                         |
|     | CVBS 出力 (BNC)<br>コンポジットビデオ出力コネクタ                                                          |
|     | <b>イーサネットポート(RJ-45)</b><br>10/100M ベースイーサネットネットワークインターフェイス                                |
|     | <b>DC インソケット</b><br>付属の 12V PSU をこのソケットに接続します。接続は、DC In プラグの外側<br>の固定リングをソケットにねじ込んで固定します。 |
| 0   | <b>リセットボタン</b><br>5 秒以上押し続けると、デバイスが工場出荷時の初期設定(パスワードを含<br>む)にリセットされます                      |

|     | <b>USB ポート</b><br>現在開発中の機能                                        |
|-----|-------------------------------------------------------------------|
| GPI | <b>GPI スイッチ</b><br>開発中の接点クロージャーGPI(General Purpose Interface)スイッチ |

## IP ネットワーク上で NVD-35 MARK II を見つける方法

デフォルトでは、物理的な接続が完了すると、NVD-35 MARK II は DHCP ネットワークサーバーから IP アドレスを取得しようとします。後ほど説明しますが、必要であればスタティック IP アドレスに変更することができます。

#### NVD-35 MARK II IP Finder ユーティリティソフトウェアの使用方法

Datavideo は NVD & NVP IP Finder という Windows ベースのユーティリティを無料で提供しています。 このユーティリティは公式ウェブサイトの製品ページからもダウンロードできます。 このソフトウェアをコンピュータで初めて使用する場合、ローカルネットワークをスキャンまたは検索するた めに、コンピュータのファイアウォール/アンチウイルスソフトウェアを通して許可する必要があります。

| NVD & NVP IP Finder V0003 |                  | _             |   | × |
|---------------------------|------------------|---------------|---|---|
| NVD-35(192.168.1.233)     |                  |               |   |   |
| Ethernet(192.168.1.127) - | <u>Stop Scan</u> | E <u>x</u> it | ] |   |

コンピューターが接続されている LAN をスキャンすると、ローカル IP ネットワーク上にある NVD-35 MARK II の現在の IP アドレスが表示されます。表示されたデバイスをダブルクリックすると、自動的にコン ピュータのデフォルト・ウェブ・ブラウザが開き、NVD-35 MARK II のログイン・ページに移動します。 NVD-35 MARK II のログインページに移動します。アップルコンピュータをお使いの場合は、Fing や Network Analyzer Lite などの代替ユーティリティアプリを使用することができます。

## NVD-35 MARK II ウェブブラウザによるログイン

ブラウザの検索バーに NVD-35 MARK II の IP アドレスの数字を入力します。数字の間にドットを入れるの を忘れないでください。

入力すると、NVD-35 MARK II へのログインを求められます。

または、NVD-35 MARK II IP ファインダーに表示された IP アドレスをダブルクリックすることもできます。

| Enter Your Login Credentials |
|------------------------------|
| Login User                   |
| Username                     |
| User Password                |
| Password                     |
| Login                        |
|                              |

## デフォルトログイン詳細

すべての NVD-35 MARK II は、工場出荷時に同じデフォルトのユーザー名とパスワードで出荷されます。 ユーザー名とパスワードは必要に応じて変更することができます。

#### ユーザー名 = admin パスワード = 000000 [ゼロを 6 回繰り返す]

注意:ウェブブラウザは Google Chrome または Mozilla Firefox を推奨します。

# NVD-35 MARK II ウェブブラウザのホームページ

NVD-35 MARK II にログインすると、ホームページが表示されます。

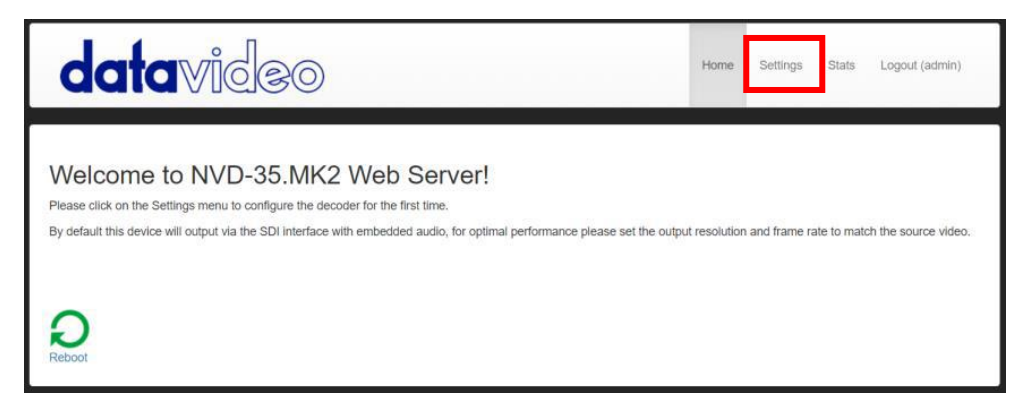

設定オプションタブをクリックすると、新しいページが開きます。設定には5つのセクションがあります。

## 1. 設定(Settings) > オーディオ設定(Audio Setup)

デフォルトでは、NVD-35 MARK II はデジタル SDI 接続でオーディオを出力します。また、アナログ音声を RCA 接続で出力することも可能です。

| datavideo         | Home                                                                         | Settings | Stats | Logout (admin) |
|-------------------|------------------------------------------------------------------------------|----------|-------|----------------|
| AUD Audio Setup   | Audio Output Configuration. Mandatory Fields marked *<br>Choose Audio Output | 1        |       |                |
| VID Display Setup | Output To SDI (Digital) v                                                    |          |       |                |

## 2. 設定 (Settings)> ディスプレイ設定 (Display Setup)

デフォルトでは、NVD-35 MARK II は 720P 50fps の解像度と YUV カラースペースでデジタル SDI ポート からビデオを出力します。

注意:設定された解像度はストリームがデコードしている時のみ適用されます。

| <b>data</b> video      | Home Setting                                                                                      | <b>1</b> s Stats Logout (admin) |
|------------------------|---------------------------------------------------------------------------------------------------|---------------------------------|
| AUD Audio Setup        | Display Configuration<br>Warning , not all resolutions will work on your display<br>Choose Output |                                 |
| VII Display Setup      | Output To                                                                                         |                                 |
| NET Network Setup      | Rotate / Flip Off v<br>SDI 2                                                                      |                                 |
| LIVE Live Stream Setup | Screen 720p 60 v<br>Resolution                                                                    |                                 |

①出力先

SDI デジタル出力か SD アナログコンポジット出力かを選択します。

#### ②SDI(デジタル)

デジタルを選択した場合、画面解像度を SD PAL/NTSC から HD 1080P60/50 まで選択できます。NVD-35 MARK II は出力解像度に合うようにソースビデオをスケーリングしますが、アスペクト比(4:3 または 16:9) を合わせると出力に黒いスペースが生じますので、最適なパフォーマンスを得るには出力解像度をソースビデオに合わせる必要があります。色空間は YUV (YCbCr) と RGB の間で切り替えることができます。ほとんどのビデオ機器は YUV 色空間を使用しますが、ディスプレイで色がおかしく見える場合は RGB を試してください。

③コンポジット(アナログ)

アナログを選択すると UI が変わり、アスペクト比 4:3 または 16:9 の PAL と NTSC の解像度のみ選択できます。

| d    | atavideo          | Home Settings Stats Logout (adm                                                                   | nin) |
|------|-------------------|---------------------------------------------------------------------------------------------------|------|
| AUD  | Audio Setup       | Display Configuration<br>Warning , not all resolutions will work on your display<br>Choose Output |      |
| VID  | Display Setup     | Output To Composite (Analog) v                                                                    |      |
| NET  | Network Setup     | Composite 3                                                                                       |      |
| LIVE | Live Stream Setup | Composite PAL ~<br>Mode                                                                           |      |
| CLD  | Cloud             | Aspect Ratio 16:9 V<br>Save Changes                                                               |      |

#### ④回転/反転

ビデオ出力を回転または反転(ミラー)するオプションを提供します。

#### 3. 設定 (Settings)> ネットワーク設定(Network Setup)

デフォルトでは、NVD-35 MARK II は DHCP サーバーから自動的に IP アドレスを取得します。 DCHP サーバーがない PC やネットワークに NVD-35 MARK II を直接接続して使用する場合は、'Static Configuration'を選択して手動で IP アドレスを設定してください。 IP アドレスの設定に詳しい上級者のみ、手動で「静的設定」の IP アドレスを設定することをお勧めします。

①Proxy(プロキシ)

NVD-35 MARK II をプロキシサーバー経由でインターネットに接続するように設定します。プロキシ サーバーは、ファイアウォールがある場合にそれをバイパスする方法でもあります。プロキシ IP とポート番号を入力してください。

#### Proxy

|  | HTTP(S) Proxy | http://your.ip:port/ |
|--|---------------|----------------------|
|--|---------------|----------------------|

2 Time

デフォルトでは、NVD-35 MARK II はパブリック NTP サーバーと内部クロックを同期します。 ストリームソースを動作させるには、内部クロックが正しいことが重要です。 HTTPS:// stream sources to work.

| Time          |                          |  |
|---------------|--------------------------|--|
| NTP           | Leave blank for defaults |  |
| Servers(comma |                          |  |
| separated)    |                          |  |

③セキュリティ

NVD-35 MARK II をサードパーティ製アプリケーションからソケットコマンドで制御するために使用しま す。 詳細については、このマニュアルのソケットコマンドのセクションを参照してください。

| do   | ntavideo          |                           | Home                                          | Settings | Stats | Logout (admin) |
|------|-------------------|---------------------------|-----------------------------------------------|----------|-------|----------------|
| AUD  | Audio Setup       | Network Config            | uration. Mandatory Fields marked *<br>uration |          |       |                |
| VID  | Display Setup     | Network Type              | Ostatic Configuration(DHCP)                   |          |       |                |
| NET  | Network Setup     | Proxy                     |                                               |          |       |                |
| LIVE | Live Stream Setup | HTTP(S) Proxy             | http://your.ip:port/                          |          |       |                |
| A/C  | Account Setup     | Enable Teinet<br>Commands |                                               |          |       |                |
| STB  | STB Mode          |                           | Save Changes                                  |          |       |                |

## 4. 設定(Setting) > ライブストリーム設定(Live Stream Setup)

- デコーダーのソースストリームを設定することができます。 NVD-35 MARK II は以下のストリームタイプをサポートしています:
- RTSP over UDP (Unicast / Multicast)
- RTSP over TCP
- RTSP over HTTP
- ・ SRT (Secure Reliable Transport) コーラー
- MPEG-TS over UDP
- RTMP pull
- ・ RTMP push (内部サーバー)
- ・ UDP raw (ユニキャスト/マルチキャスト)
- HLS over HTTP
- MPEG-TS over TCP Pull

| d    | atavideo          |                                                  | Home                                                             | Settings | Stats | Logout (admin) |
|------|-------------------|--------------------------------------------------|------------------------------------------------------------------|----------|-------|----------------|
| AUD  | Audio Setup       | Stream Configu<br>SRT, RTSP, RTP,<br>Choose Inpu | Iration.<br>UDP, RTMP and TCP streams are supported<br>It Stream |          |       |                |
| VID  | Display Setup     | Decoder Mode                                     | Default                                                          |          |       |                |
| NET  | Network Setup     | Input Stream<br>Buffer Size                      | rtsp://:@192.168.1.125:555/session0.mpg                          |          |       |                |
| LIVE | Live Stream Setup | RTSP Protocol                                    | TCP/IP 🗸                                                         |          |       |                |

①デコーダーモード

デフォルトモードは、SRT、RTSP、RTMP、HTTP などのエンコーダからの標準ストリームをデコードする 場合に使用します。

RTMP サーバー(内部)モードを選択すると、RTMP URL とストリームキーが自動的に生成され、

Datavideo NVS デバイスまたはその他のビデオストリーミングエンコーダーの対応するフィールドに入力する必要があります。

RTMP 再生 URL は、複数の他のデコーダーにストリームを配信するために使用することができ、同時 RTMP クライアントの数は、100Mbps イーサネットポートによってのみ制限されます。

動画共有&HLS モードは、以下のようなサポートされている動画共有ウェブサイトからのデコードに使用す る必要があります:

- Dailymotion (デイリーモーション)
- ・ Livestream(ライブストリーム)
- ・Twitch(ツイッチ)
- ・ UStream(ユーストリーム)
- ・ YouTube Live(ユーチューブライブ)

サポートされている動画共有ウェブサイトの完全なリストについては、datavideo.info ウェブサイトの製品ページを参照してください。

このモードは HLS ストリームもサポートします。デフォルト・モードとは異なり、HLS ストリームが複数の 変種を含む場合、デコードしたいストリームの解像度を選択できます。

②入力ストリーム

ソース・ストリームの URL を入力してください。

- ・デフォルトモードの例 rtsp://192.168.1.50/stream1 rtmp://192.168.1.50/live/stream1 srt://192.168.1.50:9000
- ・ビデオ共有&HLS モードの例 https://www.youtube.com/watch?v=y60wDzZt8yg
- ・RTMP サーバーモードの例 rtmp://192.168.2.16:1935/stream/stream

③バッファサイズ

デフォルトの 0.3 秒はイーサネット経由でのストリーミングに適していますが、ネットワークの安定性が低い環境では、インターネットや WiFi 経由でのストリーミング時にスムーズな映像を実現するために、より大きなバッファが必要になる場合があります。映像が乱れたり、音声が途切れたりする場合は、バッファサイズを大きくしてください。 注意:バッファサイズが大きすぎると、長い遅延が発生する可能性があります。

#### ④RTSP プロトコル

RTSP ストリームが使用されている場合のみ表示され、トランスポートプロトコルは手動で指定できます。

⑤SRT レイテンシー

SRT ストリームを使用している場合のみ表示されます。SRT(Secure Reliable Transport)は、信頼性の低 いインターネット接続において、UDPパケットを経由して高品質で低レイテンシーのストリーミングを実現 します。NVD-35 MARK II までの伝送中にパケットが失われた場合、失われたパケットの再送信要求がエン コーダーに送り返されます。レイテンシーを調整することで、ストリームの QoS(Quality of Service)を向 上させ、パケットロスを減らすことができます。SRT ストリームに 20ms から 8000ms のレイテンシを追加 できます。レイテンシを増やすと、パケットをバッファリングする時間が増え、宛先への転送中に失われたパ ケットを再送信できるようになる。ストリームに設定したレイテンシーの値が低すぎて、ネットワーク上でパ ケットロスが発生した場合、失われたパケットの再送ができなくなり、ストリームの品質が低下します。

⑥SRT パスフレーズ

SRT ストリームが暗号化されている場合、ストリームをデコードするにはここにパスフレーズを入力する必 要があります。

⑦NVS-33/35/40 エンコーダーからのビデオのデコード

NVS からのビデオをデコードするには、NVD-35 MARK II が同じローカルネットワーク(イーサネット /WiFi)上にあるか、インターネット経由で NVS ストリームにアクセスできる必要があります。

⑧NVS が RTSP TCP/UDP モードの場合

NVS の'Live'タブから RTSP URL をコピーし、NVD-35 MARK II の'Input Stream'フィールドに入力するだ けです。LAN 経由でストリーミングする場合は、NVS を RTSP(TCP/UDP)モードに設定することを推奨し ます。

⑨NVS が RTMP モードの場合 ローカルサーバーモード

NVS の「Live」タブから RTMP URL をコピーし、NVD-35 MARK II の「Input Stream」フィールドに入力 するだけです。

(III) NVS-33/35/40 が HLS モードの場合

NVS の'Live'タブから HLS URL をコピーし、NVD-35 MARK II の'Input Stream'フィールドに入力します。

注意:HLSモードでは、バッファサイズを1.0秒以上に設定してください。 音声のアーチファクトが気になる場合は、バッファサイズを大きくしてください。

⑪RTMP プッシュストリームのデコード

RTMP プッシュストリームをデコードするには、まずデコーダーのモードを RTMP サーバー(内部)に設定 します。これにより、RTMP URL とストリームキーが自動的に生成されます。RTMP URL とストリームキー を、Datavideo NVS デバイスまたはその他のビデオストリーミングエンコーダの対応するフィールドに入力 します。

迎その他のストリームタイプのデコード

UDP マルチキャストや TCP などの他のストリームタイプをデコードするには、NVD-35 MARK II の「入力 ストリーム」フィールドにストリーム URL を入力するだけです。

<sup>(1)</sup>プッシュされた UDP ストリームをリッスンする

プッシュされた UDP ストリームをリッスンするには、NVD-35 MARK II の'Input Stream'フィールドに以下 の URL を入力します。

※9710をプッシュされたストリームのポート番号に置き換えてください。 udp://@:9710

#### ⑭動画共有サイトからのデコード

まず、デコーダーのモードを「ビデオ共有」に設定し、ウェブブラウザーから NVD-35 MARK II の「ストリ ーム URL」フィールドに URL をコピーするだけです。 例えば; https://www.youtube.com/watch?v=y60wDzZt8yg オプションでストリームの解像度を選択できます。

#### 5. 設定 (Setting)> アカウント設定(Account Setup)

NVD-35 MARK II には1つの admin ユーザーアカウントとパスワードがあります。このアカウントは、 NVD-35 MARK II のセキュリティを維持し、ストリーミング設定にアクセスするために使用されます。

初期設定のユーザー名 = admin 初期設定のパスワード = 000000 [ゼロを6回繰り返す]

このセクションでは、上記のデフォルトのユーザー名とパスワードを、より安全な新しいものに変更する方法 について説明します。

| datavideo       | Hor                         | ne Settings | Stats Logout (admin) |
|-----------------|-----------------------------|-------------|----------------------|
| AUD Audio Setup | User Credentials Management |             |                      |
| Display Setup   | Change Pass                 |             |                      |

① NVD-35 MARK II サーバーに通常通りパソコンのウェブブラウザーでログインします。

②「 Setting(設定)」をクリックします。

③「Account Setup(アカウント設定)」をクリックします。

④ 「admin」をクリックし、新しいユーザー名とパスワードを入力します。

⑤「Save Cgabges(変更を保存)」をクリックします。

注意:このプロセス中に古いログイン情報またはデフォルトログイン情報が削除されますので、新しいログイン情報を記憶しておいてください。

### 6. 設定 (setting)> STB モード(STB Mode)

STB モードは Datavideo DVS-200 ストリームサーバーまたは dv クラウドと共にのみ使用できます。 DVS-200 の詳細: https://www.datavideo.com/for dv クラウドの詳細: https://www.dvcloud.tv/

有効にすると、NVD-35 MARK II は DVS-200 または dv クラウドサーバーに接続し、利用可能なライブおよび VOD チャンネルのリストをダウンロードし、これらのチャンネルは SDI 出力に表示されます。 チャンネルは付属の IR リモコンで選択できます。

DVS-200 で使用する場合、HLS ストリームのみがデコードされるため、このモードでは低遅延は不可能です。dv Cloud で使用する場合、低遅延が必要な場合は SRT ストリームも使用できます。

| d    | atavideo          |                               |                                   | Home | Settings | Stats | Logout (admin) |
|------|-------------------|-------------------------------|-----------------------------------|------|----------|-------|----------------|
| AUD  | Audio Setup       | STB Configura<br>dv Cloud / I | ation.<br>DVS-200 STB Mode        |      |          |       |                |
| VID  | Display Setup     | STB Mode<br>Hostname          | Enabled ~<br>167.162.57.234       |      |          |       |                |
| NET  | Network Setup     | Port<br>Username              | 80<br>admin                       |      |          |       |                |
| LIVE | Live Stream Setup | Password<br>Remove            |                                   |      |          |       |                |
| CLD  | Cloud             | background<br>image           |                                   |      |          |       |                |
| A/C  | Account Setup     | Upload<br>background<br>image | Choose file No file chosen (16:9) |      |          |       |                |
| STB  | STB Mode          |                               | Save Changes                      |      |          |       |                |

①STB モード

このモードを有効にすると、「ライブストリームセットアップ」オプションは無効になり、NVD-35 MARK II は SDI 出力にチャンネルリストを表示し、コントロールは付属の IR リモートのみを使用します。 注意:STB モードは SDI 出力専用です。

②ホスト名: DVS-200 マシンの IP を入力してください。

③ユーザー名:チャンネルをダウンロードしたい DVS-200 ユーザーアカウントを入力します。
 ※このユーザーアカウントがアクセスできるチャンネルのみ表示されます。
 ④パスワード:DVS-200 ユーザーアカウントのパスワードを入力します

⑤背景画像をアップロードする ここでカスタム背景画像をアップロードできます。

⑥背景画像を削除する アップロードした背景画像を削除し、デフォルトに戻します。 接続すると、SDI 出力に画面上のチャンネルリストが表示されます。

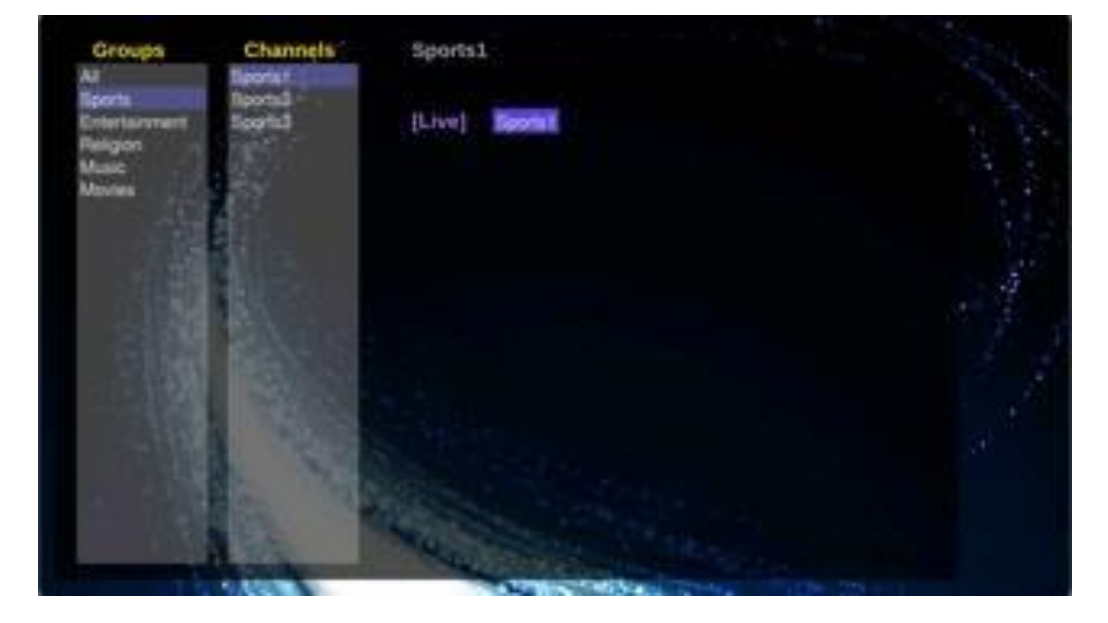

### RMC-12 IR リモート

NVD-35 MARK II には IR コントロール RMC-12 が付属しています。

| RMC-12            | コントロールが付属しています。主な機能は以下の通りです。<br>顾 Vol + : 音量を上げる(再生時のみ有効)                                                        |
|-------------------|----------------------------------------------------------------------------------------------------|
|                   | <br>                                                                                                    |
|                   | ── CH List:再生を停止し、チャンネル・リストをロードします。                                                                              |
|                   | <ul> <li>Play/Pause:再生を一時停止し、再開します(再生時のみ有効)。</li> <li>※注意:STBモードでは、DVS-200のHLSプレイリストの長さまでしか一時停止できません。</li> </ul> |
| $\square$         | OK:選択されたチャンネルを再生します。                                                                                             |
|                   | ◎ 上 : チャンネルリストナビゲーションに使用します。                                                                                     |
|                   | ◎ 下:チャンネルリストナビゲーションに使用します。                                                                                       |
| <b>data</b> video |                                                                                                    |
|                   | ● 右:チャンネルリストのナビゲーションと再生中のシークに使用します。                                                                              |
|                   | Return:チャンネルリストを閉じ、最後に見たチャンネルの再生を再開します。                                                                          |
|                   | Power : NVD-35 MARK II をスタンバイモードにします。                                                                            |

#### 7. 設定 (setting)> プラグイン(Plugins)

このページでは、ビデオ共有&HLSモードの最新プラグインを含む.zipファイルをアップロードすることができます。この機能は、Datavideoのサポート担当者の指示がある場合にのみ使用してください。

### 8. 設定 (setting)> クラウド(Cloud)

クラウドモードでは、NVD-35 MARK II を dv クラウド(https://www.dvcloud.tv)に接続し、以下の機能を ご利用いただけます:

・インターネット経由でどこからでも NVD-35 MARK II の設定をコントロールできます。

・インターネット経由でどこからでも NVD-35 MARK II をモニターできます。

・ NVD-35 MARK II とエンコーダーをクラウド経由で簡単にリンクできます。

 SRT(セキュア・リライアビリティ・トランスポート)を使用して、インターネット経由で信頼性の高い 低レイテンシーのポイント・ツー・ピンリンク NVD-35 MARK II を dv クラウドに接続 この機能を使用する には dv クラウドの契約が必要です。

https://www.dvcloud.tv/。

まずクラウドオペレーションを有効にし、dv クラウドのユーザー名(サインアップ時に使用したメールアドレス)とパスワードを入力し、「Save Changes(変更を保存)」をクリックします。

| d    | atavideo          | Home Settin                                             | gs Stats Logout (admin) |
|------|-------------------|---------------------------------------------------------|-------------------------|
| AUD  | Audio Setup       | dvCloud Mode Configure Cloud Operation                  |                         |
| VID  | Display Setup     | Please visit dvcloud.tv for more information            |                         |
| NET  | Network Setup     | Operation dvCloud user@domain.com Username              |                         |
| LIVE | Live Stream Setup | dvCloud                                                 |                         |
| CLD  | Cloud             | Failed to find servers or your credentials are invalid! |                         |

次に、接続する dv クラウド セーラを選択し、オプションでデコーダに名前を付けます(「Studio One」など)。デバイス名を設定しない場合は、NVD-35.MK2-123456(123456 はデコーダーのシリアル番号)が 使用されます。

| dvCloud            | ••••••                                              |
|--------------------|-----------------------------------------------------|
| Password           |                                                     |
| dvCloud<br>Servers | €95f97999Ju1u9uservers.dvcloud.tv(107.172.57.238) ✓ |
| Device Name        | Blank for default                                   |
|                    | Save Changes                                        |

「Save Changes(変更を保存)」をクリックすると、NVD-35 MARK II が dv cloud に接続されます。

## dv クラウド経由でのコントロール

「Hardware(ハードウェア)」メニューから「Decoders(デコーダー)」を選択します

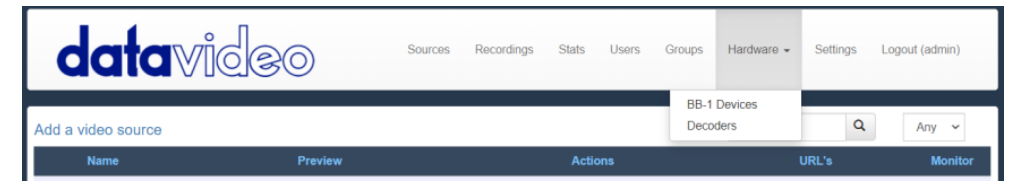

#### 以下のように NVD-35 MARK II が表示されます。

| datavi        | deo  | Sources Recordings | Stats Users Groups | Hardware 🖌 Settings | Logout (admin) |
|---------------|------|--------------------|--------------------|---------------------|----------------|
|               |      |                    | Sea                | arch                | Q              |
| Name          | Link | Status             | Packets Read       | Channel             | Restart        |
| Cilotan 5 NVD | Down | Not Decoding       | . 0                | -                   | C              |
| Studio One    | Up   | Not Decoding       | 0                  | -                   | C              |
|               |      |                    |                    |                     |                |

デコーダーの名前をクリックすると、リモートで設定にアクセスできます。

| VD-30.MK2-9CB33F5B<br>HDMI/SDI(Digital) |  |  |  |
|-----------------------------------------|--|--|--|
| HDMI/SDI(Digital)                       |  |  |  |
|                                         |  |  |  |
| 720p 50 🗸                               |  |  |  |
| Off ~                                   |  |  |  |
| 0.30 s ¥                                |  |  |  |
| 1000                                    |  |  |  |
| Assigned To Channel -                   |  |  |  |
|                                         |  |  |  |

## dv Cloud のライブチャンネルにリンクする

dv Cloud でのエンコーダの設定については、https://www.datavideo.info/ のサポート資料を参照してください。

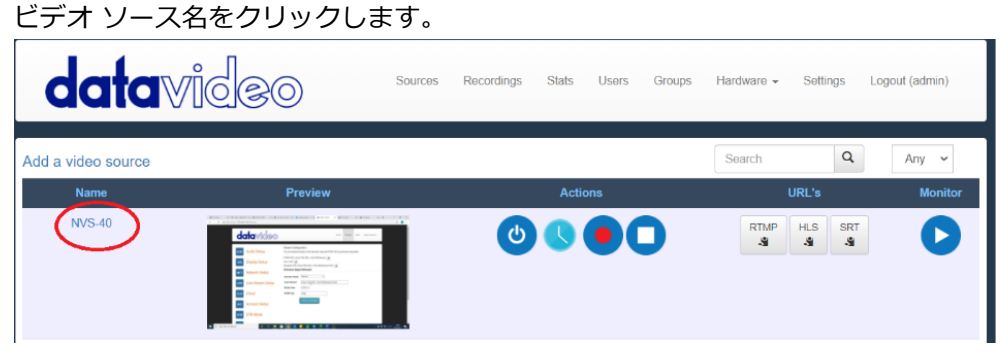

「Add your streaming destinations(ストリーミング先の追加)」で「Hardware Decoders (ハードウェアデコーダー)」タブを選択する。

| A  | dd your strea      | ming desti  | nations    |                |                  |                   |   |
|----|--------------------|-------------|------------|----------------|------------------|-------------------|---|
|    | Streaming Platform | Custom RTMP | Custom SRT | Custom MPEG TS | Software Players | Hardware Decoders |   |
|    | Available Dec      | oders       |            |                |                  |                   |   |
| •  |                    |             |            |                |                  |                   |   |
|    | Studio One         |             |            |                |                  |                   |   |
| リン | ·クさせたいデ            | コーダーの       | 横にある       | チェックボック        | クスを選択し           | 、設定を保存し           | ょ |

「Decoders (デコーダー)」のページで、NVD-35 MARK II がチャンネル NVS-40 にリンクされていること がわかります。

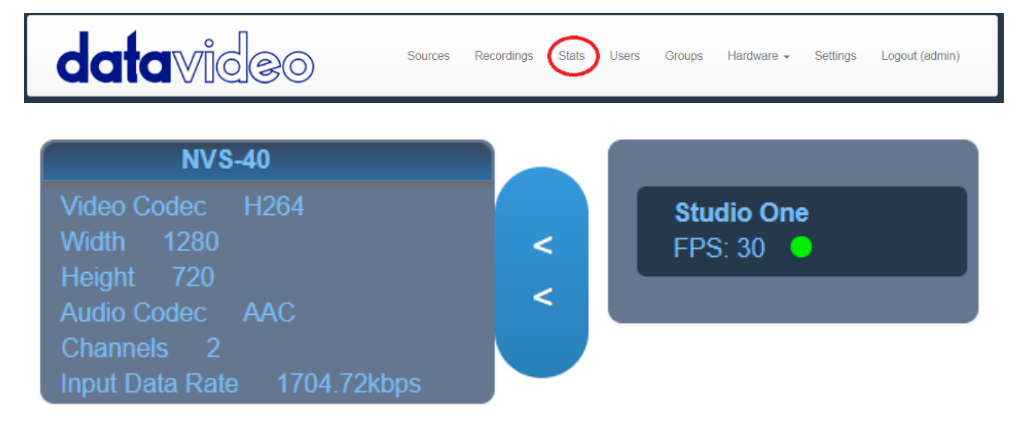

## 自動ファームウェアアップデート

NVD-35 MARK II は、ユーザーが手動でファームウェアのアップグレードをインストールする必要がないように、自動アップデートシステムを採用しています。

NVD-35 MARK II は、インターネットに接続されると自動的にアップデートをチェックします。

アップデートがあれば、インターフェースの上部にメッセージが表示されます。アップデートを開始する "リ ンクをクリックするだけでアップデートが開始され、アップデートのステータスは "Stats "タブで確認できま す。

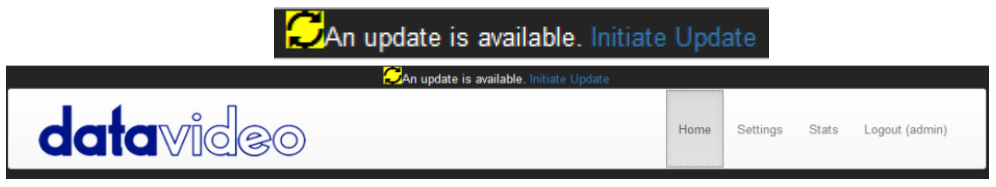

## NVD-35 MARK II ソケットコマンド

サードパーティ製アプリケーションを使用することで、Telnet を使用して簡単に NVD-35 MARK II に接続することができます。NVD-35 MARK II に接続するには、ポート 23 の NVD ユニット IP アドレスに Telnet 接続を開きます。

注意:ソケットコマンドはデフォルトでは無効になっています。ソケットコマンドを有効にするには、 'Network Tab'で適切なオプションにチェックを入れてください。

NVD ユニットはコマンドに対して 3 つのレスポンスを返します: FAILED:コマンドが正常に実行できなかったことを示します。 OK:コマンドが問題なく実行されたことを示します。 無効コマンド:コマンドが認識されなかったことを示します。

制御コマンドは以下の通り:
 Load[URL]: このコマンドの例は次のようになる。
 Load "rtsp://192.168.1.1/stream1"
 OK
 on: CEC on コマンドを送信します (NVD-35 MARK II のみ)。
 Off: CEC off コマンドを送信します (NVD-35 MARK II のみ)
 Reboot(再起動): ユニットを再起動します。
 Status: 現在のステータスを表示します。(ストリーム URL と表示情報)

## ファイアウォール/ルーターでのポート転送

NVS-33/35/40 のビデオストリームを(デフォルトゲートウェイを越えて)インターネットで見ることがで きるように、ルーターまたはファイアウォールで特定のネットワーク関連の「ポート」を開く必要がありま す。ネットワーク管理者または I.T.サポートがお手伝いできるはずです。

「port forwarding(ポート転送)」機能を有効にするか、ルーターの設定で以下のポートを開いてください。

| Web Server/HLS | RTSP            | RTMP        |
|----------------|-----------------|-------------|
| 80             | 8554(over TCP)  | 1935(RTMP)  |
|                | 8000(over HTTP) | 8080(RTMPT) |
|                | 8080(over HTTP) | 8081(RTMPS) |

# 仕様

| Interface         |                                                 |  |  |
|-------------------|-------------------------------------------------|--|--|
| オーディオ/ビデオ入力       | RJ-45 Female (10/100M Ethernet) x 1             |  |  |
|                   | DHCP/Static IP                                  |  |  |
| ビデオ出力             | SDI x 1 (Digital)                               |  |  |
|                   | Composite x 1 (Analogue)                        |  |  |
| オーディオ出力           | RCA (L/R) x 2                                   |  |  |
|                   | SDI embedded audio                              |  |  |
| インジケータ            | Power LED x 1, LAN LED x 2 (Active, Connection) |  |  |
| GPI               | Yes                                             |  |  |
| IR レシーバー          | Yes                                             |  |  |
| リセットボタン           | Yes                                             |  |  |
| Standards         |                                                 |  |  |
| ビデオ解像度            | 480i 60 (NTSC)                                  |  |  |
|                   | 576i 50 (PAL)                                   |  |  |
|                   | 720 @ 50p / 60p                                 |  |  |
|                   | 1080 @ 50i / 60i                                |  |  |
|                   | 1080 @ 24p / 25p / 30p / 50p / 60p              |  |  |
| ストリーミング・プロトコル     | RTSP over UDP (Unicast / Multicast)             |  |  |
|                   | RTSP over TCP                                   |  |  |
|                   | RTSP over HTTP                                  |  |  |
|                   | MPEG-TS over UDP                                |  |  |
|                   | SRT Caller                                      |  |  |
|                   | RTMP Pull                                       |  |  |
|                   | RTMP Push                                       |  |  |
|                   | UDP raw (Unicast/Multicast)                     |  |  |
|                   | HLS over HTTP                                   |  |  |
|                   | MPEG-TS over TCP Pull                           |  |  |
|                   | Supported video sharing websites                |  |  |
| Audio Sample Rate | 48 kHz                                          |  |  |
| General           |                                                 |  |  |
| コントロール            | Web browser UI for configuration and control    |  |  |
|                   | TCP/IP Socket commands                          |  |  |
|                   | Remote control via dv Cloud                     |  |  |
| アップデート            | Automatic firmware upgrade                      |  |  |
| 電源                | DC 12V / 0.5A                                   |  |  |

| 動作温度   | $0^{\circ}\text{C} \sim 50^{\circ}\text{C}$ |
|--------|---------------------------------------------|
| 湿度     | $10\% \sim 80\%$                            |
| 寸法(mm) | 220 x 143.3 x 42                            |
| 重里     | 1.0 Kg                                      |

# サポート窓口

datavideo JAPAN

株式会社 M&Inext datavideo 事業部

〒231-0028 神奈川県横浜市中区翁町 2-7-10 関内フレックスビル 210

TEL:045-415-0203 FAX:045-415-0255

MAIL: <u>service@datavideo.jp</u> URL: <u>http://www.datavideo.jp/</u>

datavideo は Datavideo Technologies Co., Ltd の登録商標です。 本書を権利者の許可なく配布、インターネットでの公開等をすることは著作権法上禁止されております。 日本語訳・制作・著作 株式会社 M&Inext

2023年07月03日改訂